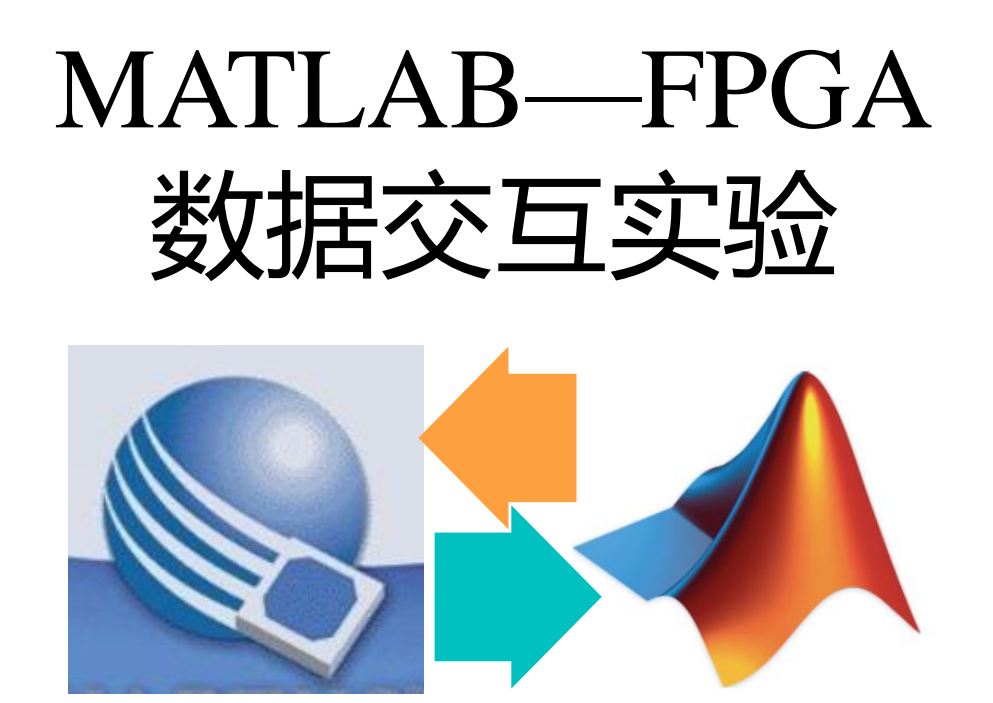

杜伟韬 duweitao@cuc.edu.cn

数字化工程中心 中国传媒大学

致 谢

- 感谢各种网络文档
- 此处不一一列出,向原作者一并致谢
- 特别感谢: 某洁癖爱好者同学

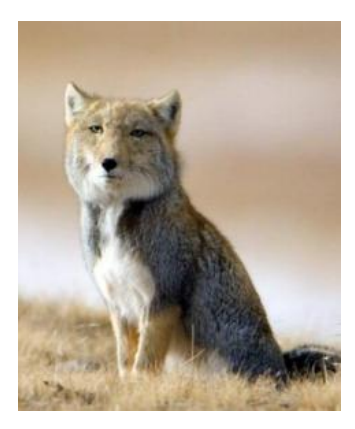

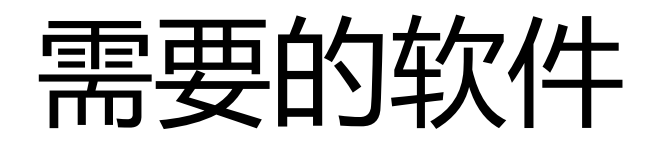

- Matlab , Quartus , DSP builder
- Altera和Matlab的版本关系如下:

| Tool                                                  | Version                                        |                                                |                                      |
|-------------------------------------------------------|------------------------------------------------|------------------------------------------------|--------------------------------------|
| DSP Builder                                           | 14.1                                           | 14.0                                           | 13.1                                 |
| The MathWorks (MATLAB<br>and Simulink) <sup>(1)</sup> | R2012b<br>R2013a<br>R2013b<br>R2014a<br>R2014b | R2012a<br>R2012b<br>R2013a<br>R2013b<br>R2014a | R2012a<br>R2012b<br>R2013a<br>R2013b |

| G Installing DSP Builder 13.1.0.162                                                                                                    |                                 |
|----------------------------------------------------------------------------------------------------|---------------------------------|
| DSP Builder Setup                                                                                                    |                                 |
| Specify the location of your MATLAB installation          Skip MATLAB         To install DSP Builder shortcuts, select one or more MATLAB installati         MATLAB R2012b (32-bit) (C:\Program Files (x86)\MATLAB\R2012 | ons from the list below.<br>(b) |
| Specify MATLAB installation (Only version R2012a and above are su     C.\Program Files\MATLAB\MATLAB Production Server\R2013b                                                                                            | pported)                        |

安装DSP builder 时 指定一下配套版本 的Matlab 目录

# 从 DSP Builder 启动 Matlab

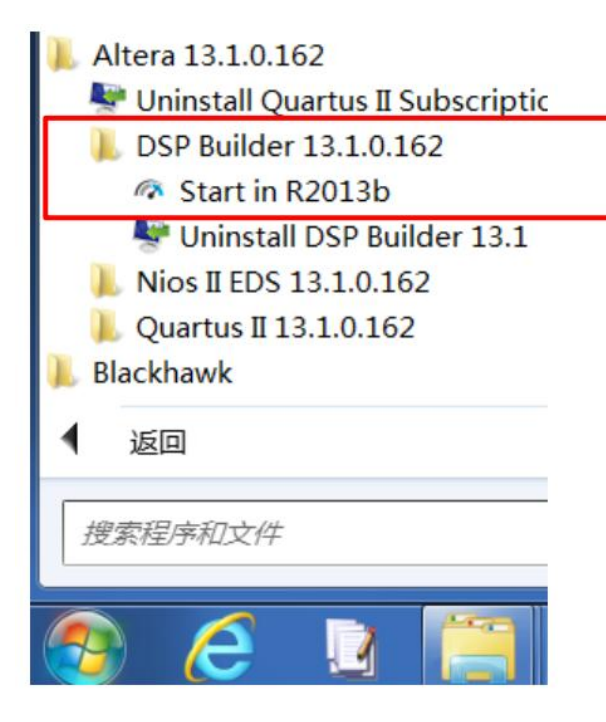

- DSP Builder 启动Matlab时,
  - 会配置 Altera 和 Matlab之
- 间交互数据的环境信息

#### LAB1 MATLAB GUI

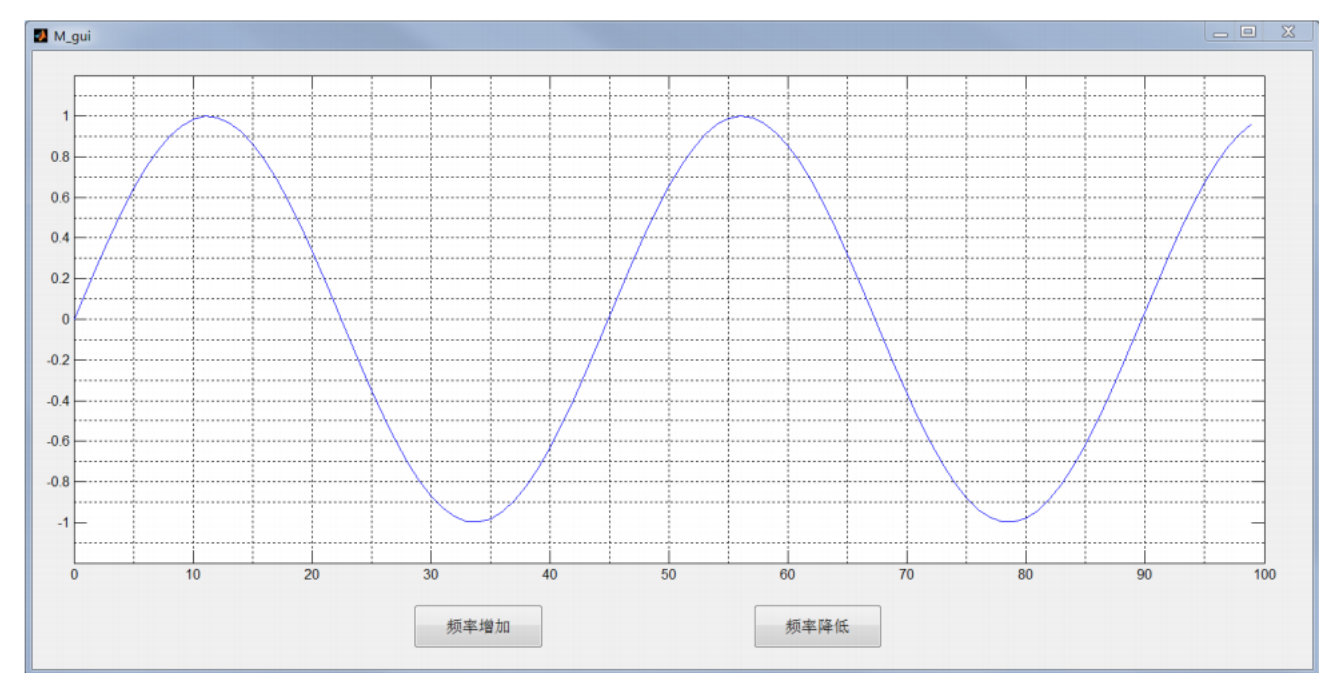

- 演示功能:
- - 2个按钮,频率增加、频率降低
- - 按下按钮绘制不同频率的曲线
- -运行 Demo,执行目录中的 main.M 文件

#### LAB1 设计要点

- 使用 GUIDE设计布局, 生成初始代码
- 对于每个控件,使用属 性编辑对话框。
- 注意 Tag 条目,这是一个控件的重要ID

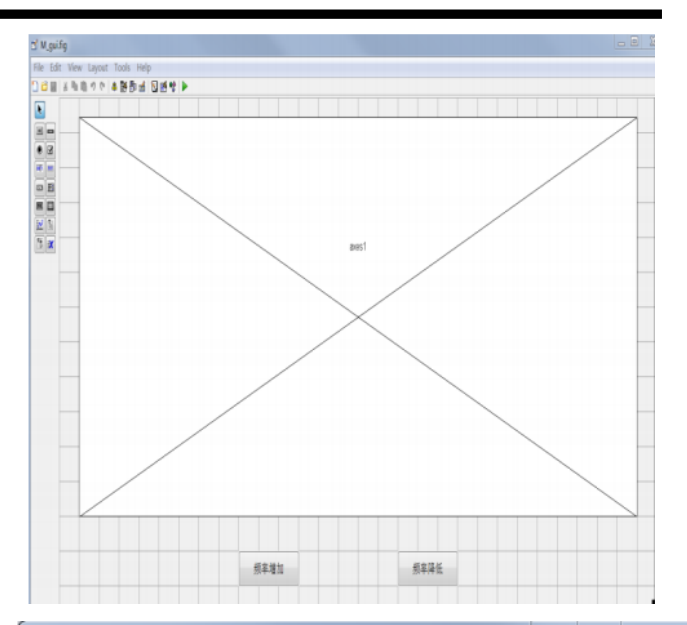

| Part Inspector: uicontrol (pb_f_up | "频率增加") 📃 🗖               | X |   |
|------------------------------------|---------------------------|---|---|
|                                    |                           |   |   |
| rionzontan ingriment               | center                    |   |   |
| Interruptible                      | on                        | * |   |
| KeyPressFcn                        | <b>a</b>                  | Ø |   |
| ListboxTop                         | 1.0                       | Ø |   |
| Max                                | 1.0                       | Ø |   |
| Min                                | 0.0                       | Ø |   |
| Position                           | [64.143 1.25 21.714 2.55] |   |   |
| SelectionHighlight                 | on                        | * |   |
| 🗄 SliderStep                       | [0.01 0.1]                |   |   |
| String                             | ■ 频率增加                    | ø |   |
| Style                              | pushbutton                | ٣ |   |
| Tag                                | pb_f_up                   | 1 |   |
| TooltipString                      |                           | ø |   |
| UIContextMenu                      | <none></none>             | * | Ξ |
| Units                              | characters                | * |   |
| UserData                           | [0x0 double array]        | ø |   |
| Value                              | [0]                       |   |   |
| Visible                            | on                        | * | Ŧ |

# LAB1 代码结构要点

- 使用handle挂载自定义的数据
- 要使用guidata 函数才能保存 数据

```
不同的按钮按下后,会触发
各自对应的Callback函数运行。
```

• 在相应的Callback中修改对 应的标志变量

ullet

% --- Executes just before M\_gui is made visible. function M\_gui\_OpeningFcn(hObject, eventdata, handles, varargin) -% This function has no output args, see OutputFcn. % hObject handle to figure % eventdata reserved - to be defined in a future version of MAILAB structure with handles and user data (see GUIDATA) % handles % varargin command line arguments to M gui (see VARARGIN) handles.f cnt = 0; % Choose default command line output for M gui handles.output = hObject; % Update handles structure guidata(hObject, handles); % ---- Executes on button press in pb f up. function pb f up Callback (hObject, eventdata, handles) handle to pb f up (see GCBO) - % hObject % eventdata reserved - to be defined in a future version of MAILAB % handles structure with handles and user data (see GUIDATA) f cnt = handles.f cnt;  $f_cnt = f_cnt + 1;$ handles.f\_cnt = f\_cnt; % Update handles structure guidata(hObject, handles);

## LAB1 代码结构要点 Cont

- GUI 任务和数据处理任务的隔离
- 尽量只在GUIDE生成的M文件中编 写和UI相关的代码
- 数据处理和调度代码,放到其他文 件中,本例中为main.m文件

```
% running gui M file, get the figure handle
```

```
M = M_gui;
```

```
g = guidata(M);
```

```
ga = g.axes1;
```

M = M\_gui,执行M\_gui.m 得到数据句柄
• g = guidata(M) 取出图形的数据结构
• ga = g.axes1 取出绘图坐标系统的句柄

| 频率降低 按钮<br>函数 pb_f_down_Callback()<br>减少变量 f_cnt 的数值                                                 |
|----------------------------------------------------------------------------------------------------|
| 频率增加 按钮<br>函数 pb_f_up_Callback()<br>增加变量 f_cnt 的数值                                                   |
| main.m<br>主循环<br>循环读取 f_cnt 数值<br>判断 f_cnt 是否发生变化<br>如果发生变化,说明GUI上<br>出现用户动作<br>则,重新生成曲线数值<br>更新绘制曲线 |

#### LAB 2: Matlab 读取 Signaltap 数据

- 在Quartus项目中添加一个Signaltap文件
- 观测感兴趣的FPGA内部信号
- 从 Matlab 读取 signaltap 数据文件
- 使用Matlab绘制信号分析曲线图形

#### Quartus 项目介绍

- 使用DDS参考设计
- 基于DE0开发板
- 3个按键
  - BUT2 频率降低 - BUT1 频率增加 - BUT0 复位电路
- 首先创建Signaltap文件 - 按下不同按键 - 观察STP文件中的信号波形

| Instance<br>R auto s | Status           | LEc: 1057  |                              |                             |                                                    |                     |                   |
|----------------------|------------------|------------|------------------------------|-----------------------------|----------------------------------------------------|---------------------|-------------------|
| _                    | . Not running    | 1057 cells | Memory: 36864<br>368640 bits | Small: 0,<br>0 blocks<br>De | rdware: USB-Blaster [USB-<br>vice: @1: EP3C16/EP40 | 0]  CE15 (0x020F20I | Setup<br>Scan Cha |
| •                    |                  |            |                              | •                           | > SOF Manager: 🔔 🕕                                 | rd_carrier/top_sin  | _wave.sof         |
| log: 2015/0          | 6/04 16:15:26 #0 |            |                              | clic                        | k to insert time bar                               |                     |                   |
| Type Alias           | Name             | -4080      | -4064 -4                     | 048 -4032                   | 2 -4016 -4000                                      | -3984               | -3968             |
| <u>i</u>             | GFQWD FG         | 2VVD       |                              |                             | 0A3D70A2h                                          |                     |                   |
| **                   | E-SINOUT         |            | $\frown$                     |                             | $\nearrow$                                         | $\frown$            |                   |
|                      |                  | •          |                              |                             |                                                    |                     |                   |

#### MATLAB读取Signaltap文件

- 环境配置
  - 创建Signaltap的MEX文件
  - -32 ( $\dot{\Omega}$  Quartus :
    - •目录 C:\altera\13.1\quartus\bin
    - •复制 alt\_signaltap\_run.dll 改名为alt\_signaltap\_run.mex
  - 64位Quartus:
    - 目录C:\altera\13.1\quartus\bin64
    - •复制alt\_signaltap\_run.dll 改名为alt\_signaltap\_run.mexw64
  - 路径设置
    - •在Matlab代码的开头,需要添加路径
    - 把Quartus的路径 例如 C:\altera\13.1\quartus\bin64
    - •添加到Window的系统路径
    - •添加到Matlab路径

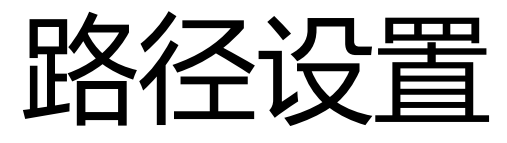

% 得到 Window的系统路径到 wp变量 wp = getenv('path'); % wp is windows path % 设定quartus的路径变量  $qp = c:\\lambda tera \13.1\guartus\bin64';$ % 使用正则表达式 % 检查qp路径是否已经在wp路径中 is\_qp\_in\_path = regexp(wp,qp); if(isempty(is\_qp\_in\_path)) %添加qp路径到系统路径 setenv('path', [wp ';' qp]); end

%添加qp路径到Matlab路径 addpath(qp);

## MATLAB代码要点

%根据STP文件的完整路径文件名称 %运行一次 Signaltap 抓取数据 data stp = alt signaltap run(stp f dir n); % 绘图并得到句柄h h = plot(y);% 指定h绘图句柄的 Y轴数据源来自向量 y set(h,'YDataSource','y'); % 命令绘图句柄刷新数据源 refreshdata; %命令图形曲线立即重绘 drawnow;

#### 运行DEMO程序

# spectrogram\_signaltap.m 绘制频谱3D 瀑布图 spectrum\_signaltap.m 绘制2维 频谱图

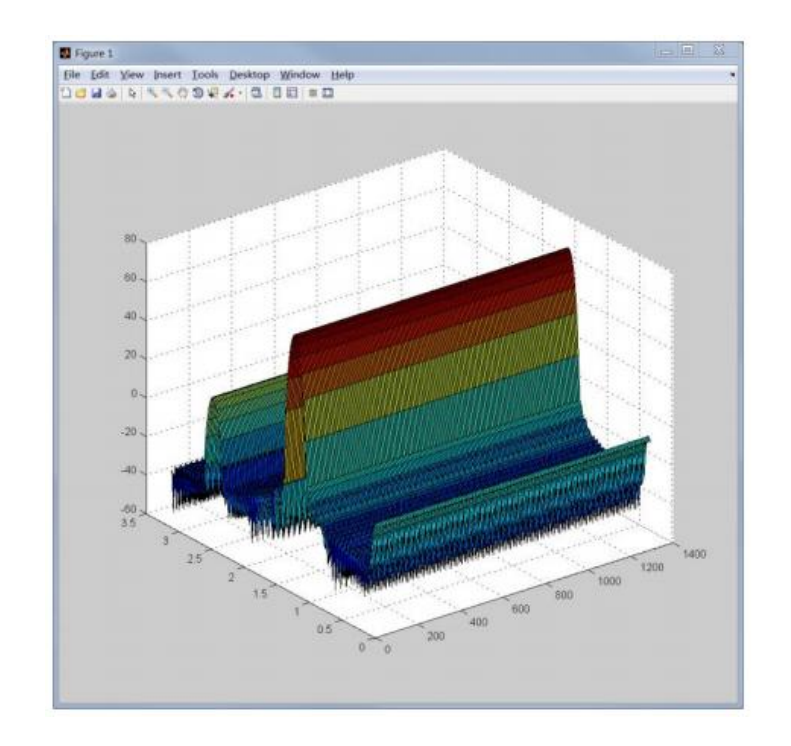

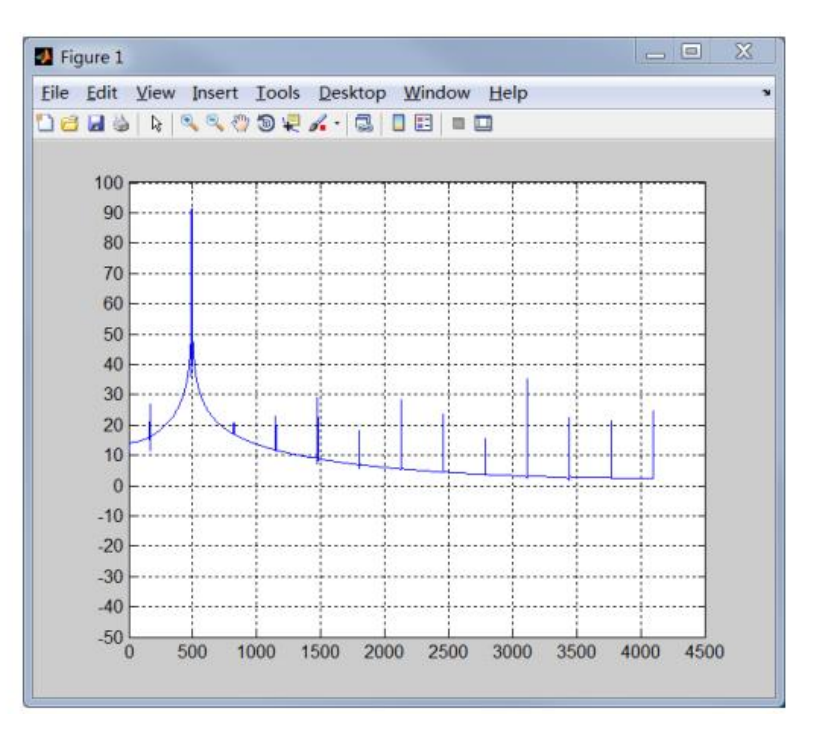

#### LAB 3

- MATLAB 使用JTAG Bridge 读写FPGA
- 本实验必须安装DSP Builder
- 必须从DSP Builder 启动 Matlab
- 首先从Quartus 下载 LAB 3的 SOF文件
- 然后,运行LAB3的M文件

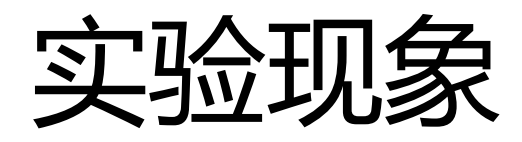

- 观察MATLAB 命令行窗口
- M 程序会打印检测JTAG的信息
- 正常运行后, M 程序 每秒刷新一下LED
- 每秒读取一次SW[7:0]的值并打印

| Refreshing                                                                    |
|-------------------------------------------------------------------------------|
| 05, 2015 7:53:16 com.altera.systemconsole.internal.core.SystemConsole logInfo |
| INF0: Finished discovering JIAG connections                                   |
| 05, 2015 7:53:22 com.altera.systemconsole.internal.core.SystemConsole logInfo |
| INFO: Finished discovering USB connections                                    |
| Found 1 path(s).                                                              |
| Index Path                                                                    |
| 1 '/devices/EP3C16 EP4CE15@1#USB-0/(link)/JIAG/(110:132 v1 #0)/phy_0/master'  |
| # Found Jtag Bridge                                                           |
| # Open Bridge Master                                                          |
| # Open Success                                                                |
| <pre># Write LED[7:0] val 0x00, SW[7:0] read val 0x01</pre>                   |
| # Write LED[7:0] val 0x01, SW[7:0] read val 0x01                              |

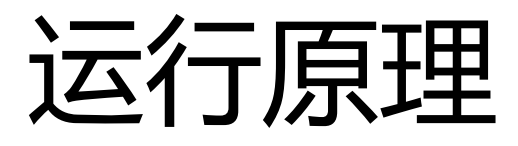

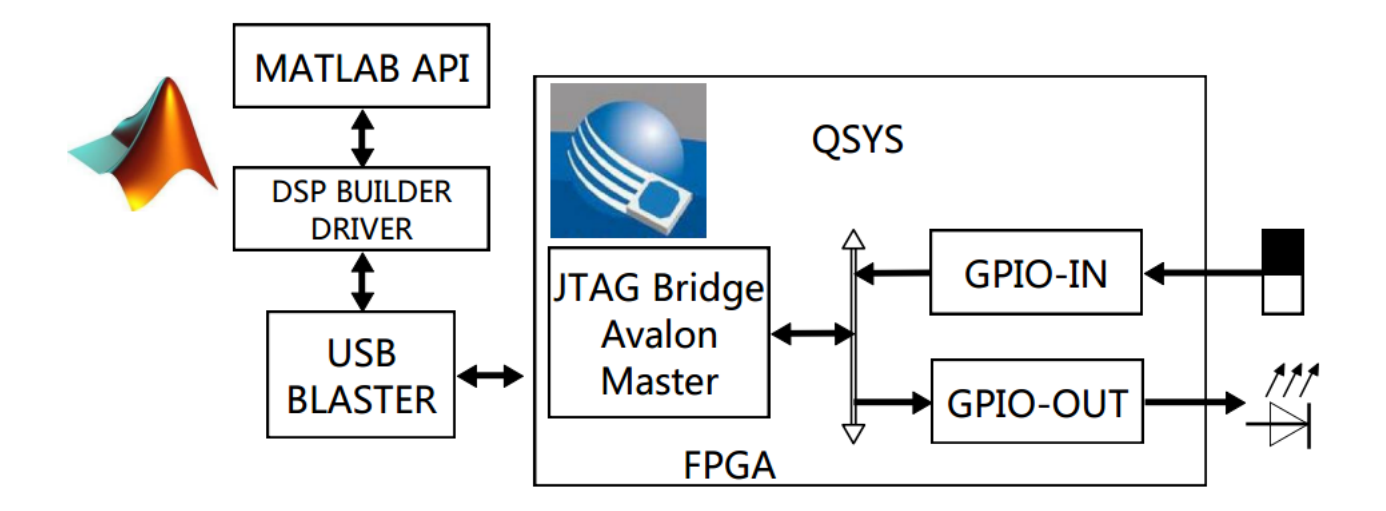

#### 参考文献:

Altera White Paper, WP-01208 Hardware in the Loop from the MATLAB/Simulink Environment, Page 4, Matlab API 关键代码:

SystemConsole.refreshMasters; % 刷新当前连接的JTAG Master

```
M = SystemConsole.openMaster(1); % 启动连接 FPGA 目标板
M.write('uint32',write_address,data); % 向 Avalon 总线的地址写数据
data = M.read('uint32',read_address,size); % 从 Avalon 总线地址读取数据
M.close; % 关闭 FPGA 连接
```